## Handleiding gebruik KNKV app en inschrijving voor Vrijwilligerstaken

AKC Blauw-Wit maakt gebruik van de KNKV-app voor het indelen van vrijwilligerstaken. Download de app <u>'KNKV wedstrijdzaken'</u> in de Apple of Android store als je deze nog niet op je telefoon hebt. Je wordt alleen de eerste keer gevraagd je te registreren. Als ouder van een jeugdlid kun je inloggen met de gegevens van je kind via het emailadres dat bekend is bij de KNKV/Blauw-Wit.

In de app vind je naast de vrijwilligerstaken ook jouw wedstrijdprogramma, uitslagen, stand en digitale spelerspas.

## Hoe werkt het?

- 1. Elk spelend lid dient minimaal 25 punten per jaar te halen, je krijgt 5 punten per taak
- 2. Meld jezelf aan voor taken die je leuk vindt op het moment dat het jou uitkomt
- 3. Ben je te laat met inschrijven, dan word je toegewezen aan een taak
- 4. Kan je niet, dan is het jouw verantwoordelijkheid een vervanger te regelen

## Stap-voor-stap instructie voor inschrijven vrijwilligerstaken via de KNKV-app

1. Klik op het menu (de 3 streepjes linksboven in de hoek) om naar je **persoonlijke menu** te gaan.

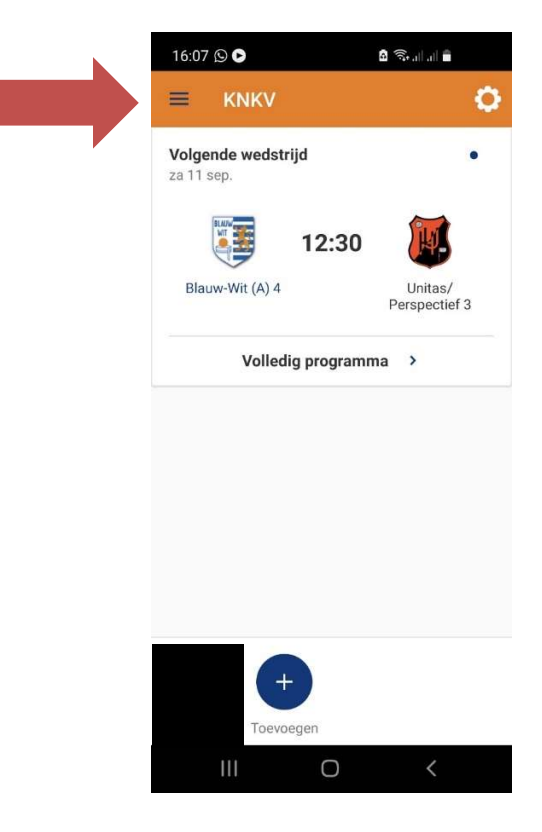

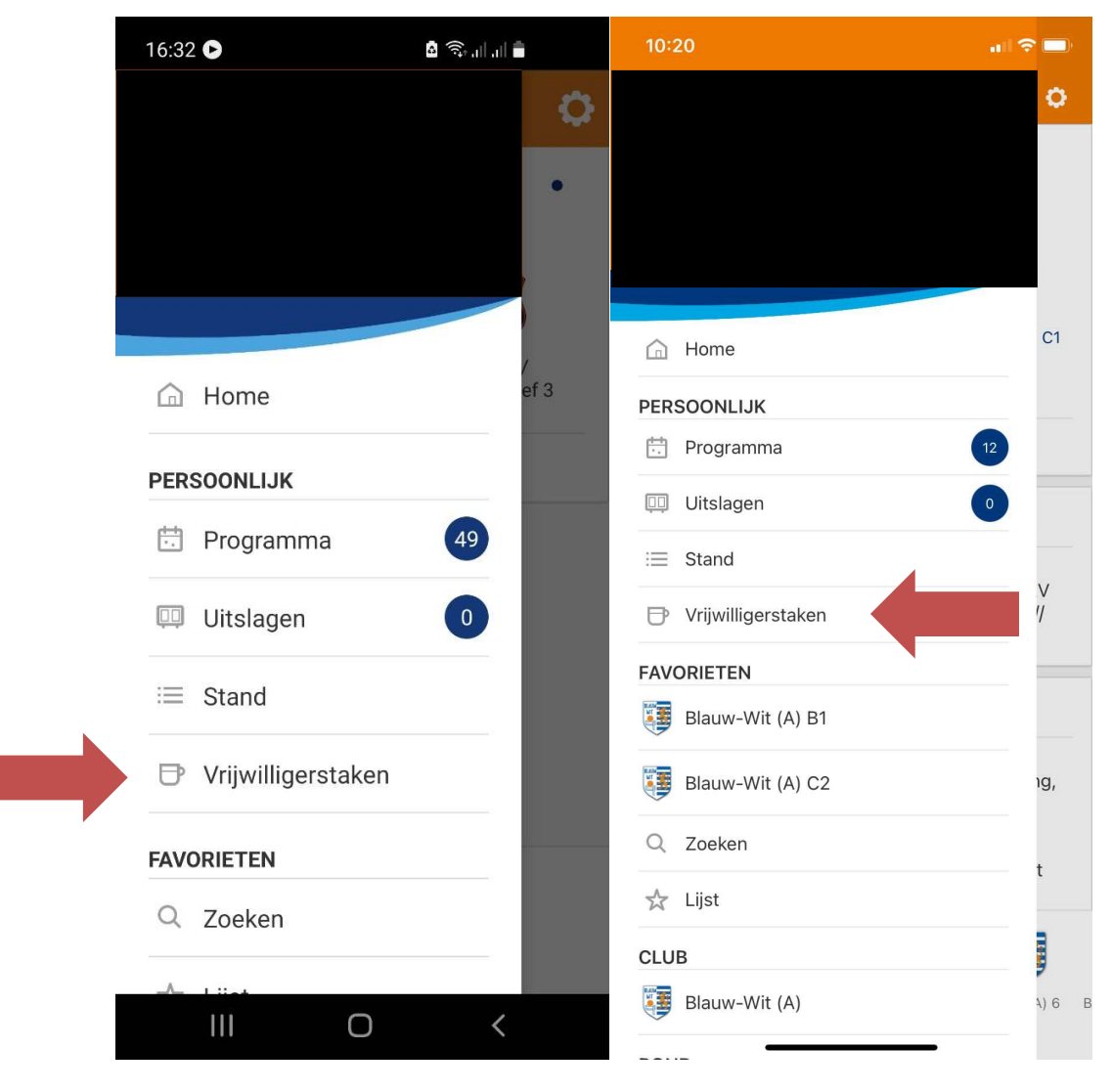

2. Klik onder het kopje 'Persoonlijk' op vrijwilligerstaken

\*Printscreen links is van Android en rechts van Apple

- 3. Je komt nu in jouw persoonlijke instellingen voor vrijwilligerstaken.
  - a. Bij **status** zie je hoeveel punten je hebt behaald, nog moet behalen en hoe veel je hebt ingepland.
  - b. Klik op mijn beschikbaarheid om je beschikbaarheid aan te passen. Pas hier je beschikbaarheid aan voor vrijwilligerstaken. Ben je bijvoorbeeld nooit op maandag beschikbaar, vink dan de hele maandag uit. Ben je bijvoorbeeld op maandag alleen 's avonds beschikbaar, pas dan het tijdstip aan waarop je beschikbaar bent door op de tijd te klikken. Wij zullen je vervolgens nooit toewijzen op taken op deze dagen/tijden.

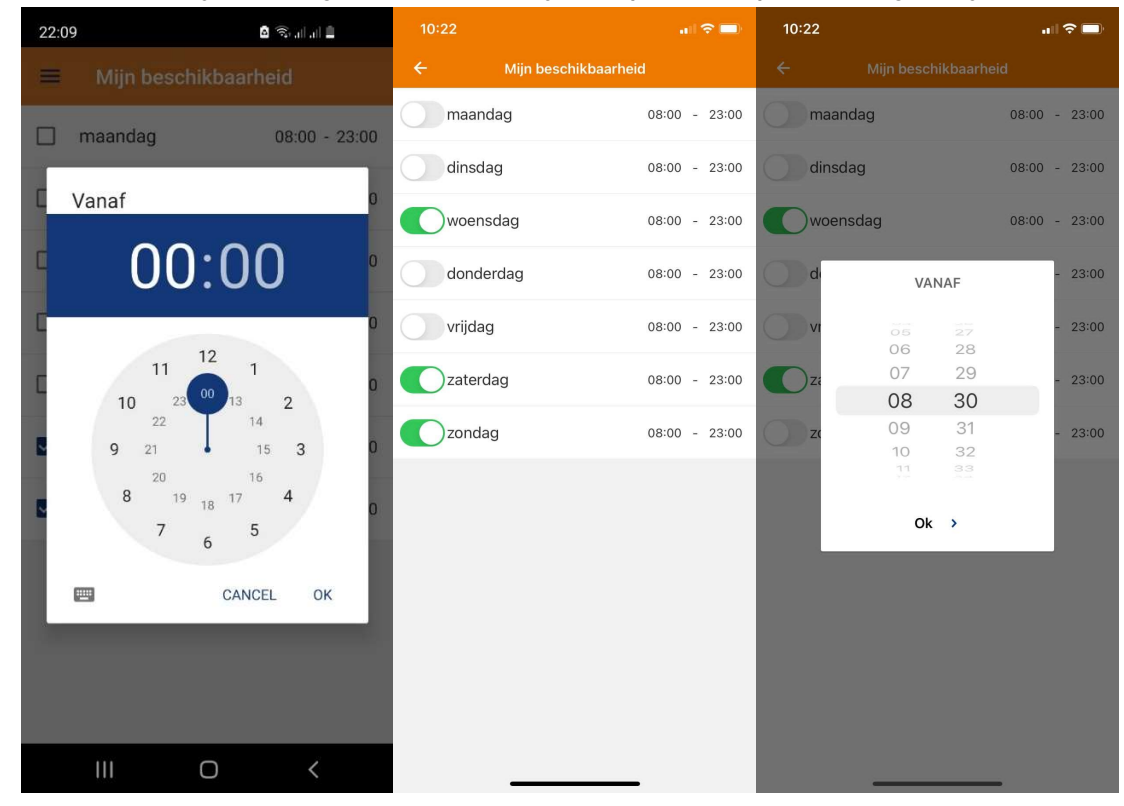

\*Printscreen links is van Android en rechts van Apple

c. Klik op **mijn taken** om door te geven welke taken je bereid bent te doen. Klik op de taak voor meer informatie. Vink de taken aan die je wilt doen.

| 16:09 오 🕞                                        | د ال الله الله الله الله الله الله الله |          | 3 🕞 🔹 🕯                                                     | a 📚 al al 🖿    |  |
|--------------------------------------------------|-----------------------------------------|----------|-------------------------------------------------------------|----------------|--|
| ≡ Persoonlijk                                    |                                         | =        | Mijn taken                                                  |                |  |
| STAND TEAMS TOERN                                | OOIEN VRIJWILLIGER                      | ~        | Bardienst<br>Draaien van bardiensten in onz                 | > ze kanti     |  |
| 0 / 25 punten behaald (0<br>Mijn beschikbaarheid | ingepland)                              |          | Bestuur & Commissie fr<br>Meld je hier aan bij interesse ir | uncti >        |  |
| Welke dagen kun je vrijwi<br>uitvoeren           | lligerstaken                            |          | Evenementen Jeugd<br>Evenementen en activiten voor          | r onze j       |  |
| Mijn taken<br>Welke taken ben je bereid          | d te doen                               |          | Scheidsrechter Jeugd<br>Fluiten van jeugd wedstrijden       | >              |  |
|                                                  |                                         | <b>~</b> | Scheidsrechter Seniore<br>Fluiten van senioren wedstrijde   | n ›<br>en (Bla |  |
|                                                  |                                         |          |                                                             |                |  |
|                                                  |                                         |          |                                                             |                |  |
| III O                                            | <                                       |          |                                                             | <              |  |

\*Android

| 10:20                                                                   |            |       |       | • 🗢 🗖      | 10:23                                                 | al 🗟 🗖                                                                            |
|-------------------------------------------------------------------------|------------|-------|-------|------------|-------------------------------------------------------|-----------------------------------------------------------------------------------|
| ÷                                                                       | Persoon    | ılijk |       |            | ÷                                                     | Mijn taken                                                                        |
| PROGRAMMA UIT                                                           | TSLAGEN ST | TAND  | TEAMS | TOERNOOI   |                                                       | Bardienst<br>Draaien van bardiensten in onze kantine                              |
| Status                                                                  |            |       |       |            | $\bigcirc$                                            | Bestuur & Commissie functies<br>Meld je hier aan bij interesse in bestuurs- en co |
| Mijn beschikbaarheid                                                    |            |       |       |            | $\bigcirc$                                            | Evenementen Jeugd<br>Evenementen en activiten voor onze jeugdlede                 |
| Welke dagen kun je vrijwilligerstaken uitvoeren                         |            |       | ren   | $\bigcirc$ | Scheidsrechter Jeugd<br>Fluiten van jeugd wedstrijden |                                                                                   |
| Mijn taken<br>Welke taken ben je bereid te doen                         |            |       |       |            | $\bigcirc$                                            | Scheidsrechter Senioren<br>Fluiten van senioren wedstrijden (Blauw-Wit 6)         |
| Kind 2                                                                  |            |       |       |            |                                                       |                                                                                   |
| Status<br>0 / 25 punten behaald (0 ingepland)                           |            |       |       |            |                                                       |                                                                                   |
| Mijn beschikbaarheid<br>Welke dagen kun je vrijwilligerstaken uitvoeren |            |       |       | ren        |                                                       |                                                                                   |
| <b>Mijn taken</b><br>Welke taken ben je bereid te doen                  |            |       |       |            |                                                       |                                                                                   |
|                                                                         |            |       |       |            |                                                       |                                                                                   |
|                                                                         |            |       |       |            |                                                       |                                                                                   |
|                                                                         |            |       |       |            |                                                       |                                                                                   |
|                                                                         |            |       | •     |            |                                                       |                                                                                   |

\*Apple

- 4. Ga naar het kopje **'programma'** boven in het menu om je in te schrijven voor vrijwilligerstaken.
  - a. Je ziet hier enkel de taken die je hebt aangevinkt bij 'mijn taken' en enkel de taken die vallen binnen de dagen en tijden die je hebt doorgegeven bij je beschikbaarheid
  - b. Je kunt je alleen aanmelden voor de taken waar de bullet naast de tijd nog grijs of deels grijs is. Als de bullet geheel groen is, dan is deze taak compleet en hebben we voldoende vrijwilligers.

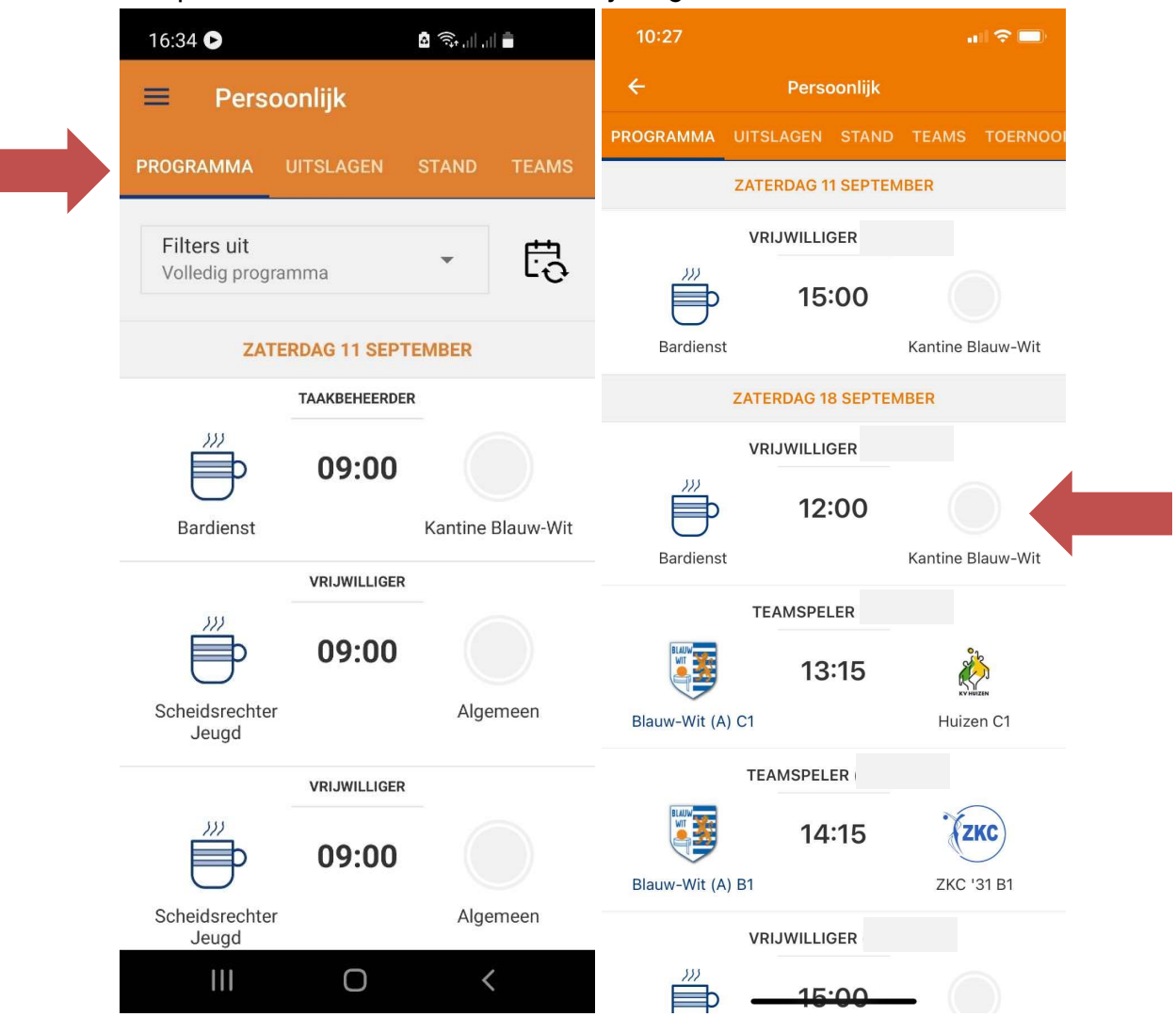

c. Klik op de taak waarvoor je je wilt inschrijven. Je ziet hier de details van de taak, zoals de datum, het tijdstip, het aantal punten, de eisen, de taakbeheerder en de andere leden die zich hebben ingeschreven voor deze taak. Klik onderaan bij vrijwilligersteam op 'Klik om in te schrijven'

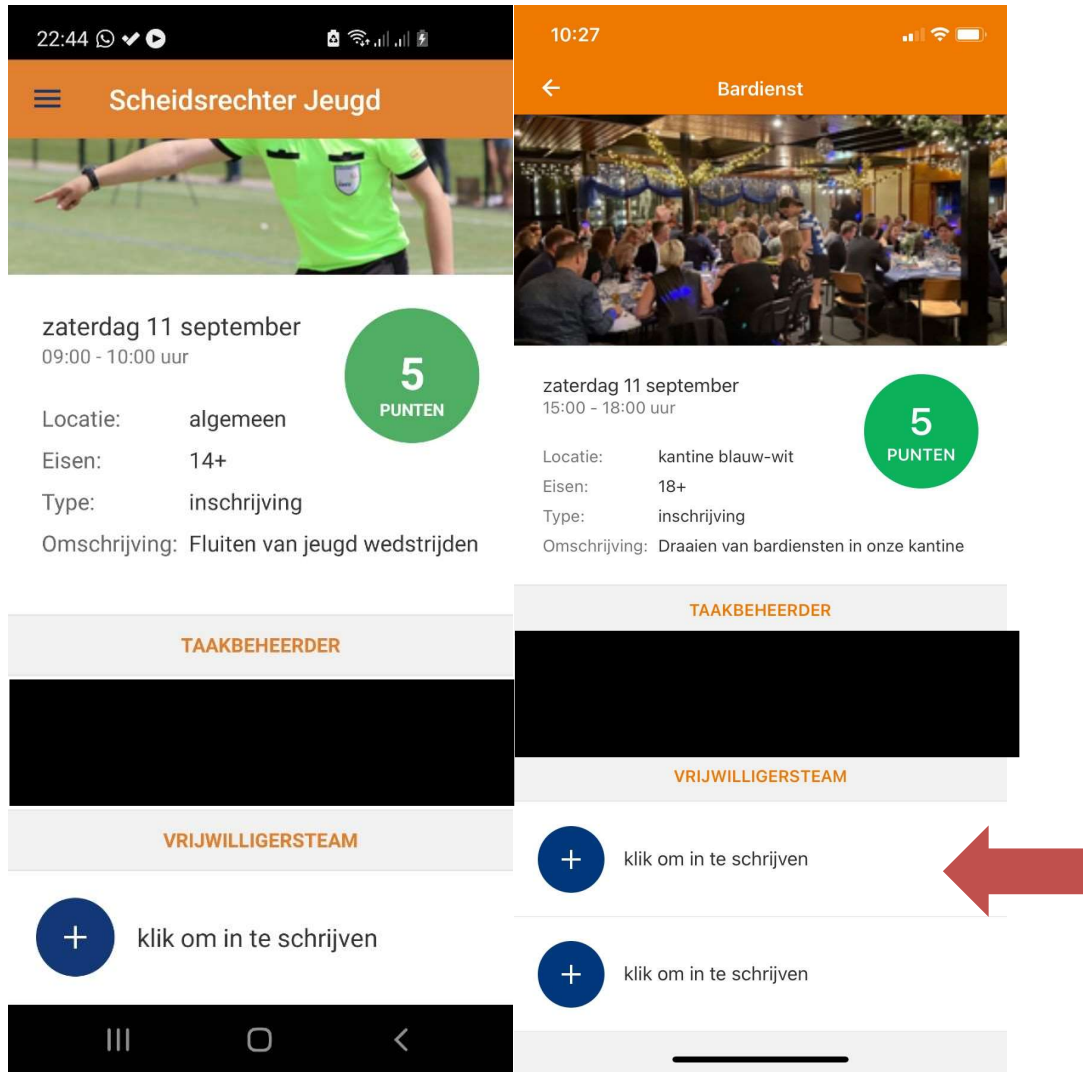

\*Printscreen links is van Android en rechts van Apple

- 5. Je taak wordt vervolgens toegevoegd aan je programma en je status wordt bijgewerkt. Je ontvangt daarnaast een email met de afspraak.
- 6. Klik op het agenda icoontje bovenin bij programma als je jouw programma (zowel wedstrijdprogramma als vrijwilligerstaken) wilt sturen naar persoonlijke (online) agenda. Je kunt hier ook door middel van Filters aangeven of je jouw wedstrijdprogramma (Team) of vrijwilligerstaken wilt zien of beide.

| 16:34 🕒                       |              |         |           |   |  |  |  |  |  |  |
|-------------------------------|--------------|---------|-----------|---|--|--|--|--|--|--|
| ≡ Persoonlijk                 |              |         |           |   |  |  |  |  |  |  |
| PROGRAMMA                     | UITSLAGEN    | STAND   | TEAMS     |   |  |  |  |  |  |  |
| Filters uit<br>Volledig progr | amma         | •       | 5         |   |  |  |  |  |  |  |
| ZAT                           | ERDAG 11 SEP | TEMBER  |           |   |  |  |  |  |  |  |
|                               | TAAKBEHEERDE | R       |           |   |  |  |  |  |  |  |
|                               | 09:00        |         |           |   |  |  |  |  |  |  |
| Bardienst                     |              | Kantine | Blauw-Wit |   |  |  |  |  |  |  |
|                               | VRIJWILLIGER |         |           |   |  |  |  |  |  |  |
|                               | 09:00        |         |           |   |  |  |  |  |  |  |
| Scheidsrechter<br>Jeugd       | Ċ            | Alge    | meen      |   |  |  |  |  |  |  |
|                               | VRIJWILLIGER |         |           |   |  |  |  |  |  |  |
|                               | 09:00        |         |           |   |  |  |  |  |  |  |
| Scheidsrechter<br>Jeugd       | l            | Alge    | meen      | _ |  |  |  |  |  |  |
| 111                           | Ο            | <       |           |   |  |  |  |  |  |  |

 Mocht je echt niet kunnen, regel dan zo snel mogelijk een vervanger. Heb je een vervanger gevonden? Dan kun je naar je dienst gaan en op de knop 'ik wil ruilen' (2 rode pijltjes) klikken'. Jouw vervanger kan zich dan inschrijven op jouw taak. Zodra dit is gebeurd, is het ruilen bevestigd en is jouw taak niet meer jouw verantwoordelijkheid.

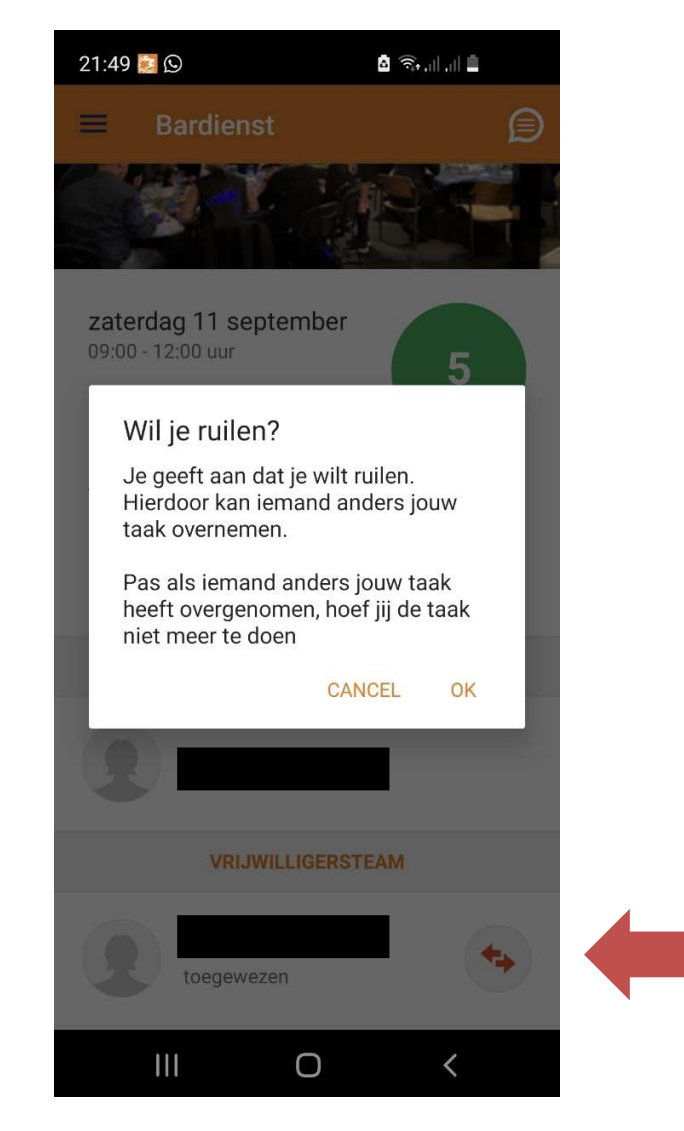